From: 國家資通安全會報技術服務中心

Sent: Tuesday, March 08, 2016 11:58 AM

To: ncert@icst.org.tw

Subject: [資安訊息警訊] 國家資通安全會報技術服務中心(事件編號: ICST-ANA-2016-0022)

## 國家資通安全會報 技術服務中心

## 漏洞/資安訊息警訊

| 發布編號 | ICST-ANA-2016-0022                                     | 發布時間 | Tue Mar 08 1   |
|------|--------------------------------------------------------|------|----------------|
|      |                                                        |      | 1:22:25 CST 20 |
|      |                                                        |      | 16             |
| 事件類型 | 漏洞預警                                                   | 發現時間 | Tue Mar 08 0   |
|      |                                                        |      | 0:00:00 CST 20 |
|      |                                                        |      | 16             |
| 警訊名稱 | 關閉不安全的通訊協定 SSLv2·避免遭受中間人攻擊                             |      |                |
| 內容說明 | 近期國際資安專家研究發現 SSLv2 具 DROWN (Decrypting RSA with O      |      |                |
|      | bsolete and Weakened eNcryption, CVE-2016-0800)[1]安全性漏 |      |                |
|      | 洞·其主要原因為 SSLv2 設計不當,導致存在安全威脅,包含:                       |      |                |
|      | 1.同一密鑰(Secret Key)用於訊息身分驗證與加密。                         |      |                |
|      | 2.認證密文(Cipher)只支援不安全的 MD5 雜湊值。                         |      |                |

|      | 3.利用修改 ClientHello 與 ServerHello 封包, 造成中間人(Man In th |  |  |
|------|------------------------------------------------------|--|--|
|      | Middle, MItM)攻擊。                                     |  |  |
|      | 目前大多數瀏覽器、網頁伺服器(HTTPS)及郵件伺服器(SMTPS)均建議不               |  |  |
|      | 採用 SSLv2 協定[2][3] · 避免遭受可能風險如:                       |  |  |
|      | 攻擊者可利用 SSLv2 協定的安全性漏洞,破解金鑰交換加密演算法,以取                 |  |  |
|      | 得加密金鑰,進而還原加密封包,解析通訊內容。                               |  |  |
| 影響平台 | 支援 SSLv2 加密通訊協定之伺服器                                  |  |  |
| 影響等級 | 高                                                    |  |  |
| 建議措施 | 請各機關檢查 SSLv2 協定使用狀態 · 並依照修補方式關閉 SSLv2 協定(建           |  |  |
|      | 議一併關閉 SSLv3):                                        |  |  |
|      | 使用者端瀏覽器確認與關閉流程(以 IE 為例)                              |  |  |
|      | 1.點選右上角齒輪,再選擇『網際網路選項』。                               |  |  |
|      | 2.切換到『進階』頁籤·將畫面往下拉·取消『使用 SSL 2.0』選項(建議               |  |  |
|      | 亦將『使用 SSL 3.0』取消) · 並勾選『使用 TLS 1.0』、『使用 TLS 1.1』、    |  |  |
|      | 『使用 TLS 1.2』。                                        |  |  |
|      | 伺服器端                                                 |  |  |

```
1.伺服器端檢測方式
```

以下檢測方法採用 Nmap 工具,各機關可透過該工具自行檢測。

指令如下:

nmap --script sslv2 -p 443

(若有使用 SSLv2 將會出現以下字串)

sslv2: server still supports SSLv2

2.伺服器端修補方式(Tomcat、Apache 以及 IIS 為例)

【Tomcat 修補方式】可透過設定「sslProtocols」或「sslEnabledProto

cols」參數,利用白名單方式,關閉 SSL[4]。

Tomcat 5 and 6 (6.0.38 以前版本號):

maxThreads="150" SSLEnabled="true" scheme="https" secure="tr

ue"

clientAuth="false" sslProtocols = "TLSv1,TLSv1.1,TLSv1.2" />

Tomcat 6 (6.0.38 之後的版本號) 與 7:

```
maxThreads="150" SSLEnabled="true" scheme="https" secure="tr
ue"
clientAuth="false" sslEnabledProtocols = "TLSv1,TLSv1.1,TLSv1.2"
/>
Tomcat APR :
maxThreads="150"
enableLookups="false" disableUploadTimeout="true"
acceptCount="100" scheme="https" secure="true"
SSLEnabled="true"
SSLCertificateFile="${catalina.base}/conf/localhost.crt"
SSLCertificateKeyFile="${catalina.base}/conf/localhost.key"
SSLProtocol="TLSv1"/>
【Apache 修補方式】於 httpd.conf 檔案新增 SSLProtocol 設定,透過黑
名單方式,關閉 SSL[5]。
```

|      | 在 httpd.conf 加入以下設定:                                                                         |  |
|------|----------------------------------------------------------------------------------------------|--|
|      | SSLProtocol all -SSLv2 -SSLv3                                                                |  |
|      | 【IIS 修補方式】透過修改機碼的方式,關閉 SSL[6]。                                                               |  |
|      | a.開啟機碼設定(regedit.exe) · 並至路徑[HKEY_LOCAL_MACHINE\SYST                                         |  |
|      | ${\sf EM} \ current Control \\ {\sf Security Providers} \\ {\sf SCHANNEL} \\ {\sf Proto} \\$ |  |
|      | cols\SSL2.0]                                                                                 |  |
|      | (SSL 3.0 路徑為[HKEY_LOCAL_MACHINE\SYSTEM\CurrentControlSet                                     |  |
|      | \Control\SecurityProviders\SCHANNEL\Protocols\SSL3.0])                                       |  |
|      | b.在 SSL2.0 資料夾上按右鍵→新增→機碼・然後輸入「Server」                                                        |  |
|      | c.接著在剛剛建立 Server 的資料夾下按右鍵→新增→DWORD(32 位元)                                                    |  |
|      | 值·然後輸入「Enabled」                                                                              |  |
|      | d.確認資料欄位值是否為「0x00000000 (0)」· 若否 · 請手動將值改為 0 ·                                               |  |
|      | 1 https://web.pvd.pist.gov/view/vulp/detail?vulpId=CVE-2016-0800                             |  |
| 參考資料 | (NVD)                                                                                        |  |
|      | 2.https://www.owasp.org/index.php/Transport_Layer_Protection_Ch                              |  |

|                                                                | eat_Sheet (OWASP)                                                                                                    |
|----------------------------------------------------------------|----------------------------------------------------------------------------------------------------|
|                                                                | 3.https://isaca.nl/dmdocuments/ISACA-NL-20140602.pdf (ISACA-O                                                                                        |
|                                                                | SSTMM)                                                                                                    |
|                                                                | 4.https://access.redhat.com/solutions/1232233                                                                                                    |
|                                                                | 5.http://httpd.apache.org/docs/2.0/ssl/ssl_howto.html                                                                                                |
|                                                                | 6.http://social.technet.microsoft.com/wiki/contents/articles/2249.ho                                                                                 |
|                                                                | w-to-disable-sslv2-on-a-windows-server-2008-and-windows-server                                                                                       |
|                                                                | -2008-r2-domain-controller-dsforum2wiki.aspx                                                                                                    |
| 此類通告發送<br>自登入通報應<br>安人員但非本語                                    | 對象為通報應變網站登記之資安人員。若貴 單位之資安人員有變更,可逕<br>變網站(https://www.ncert.nat.gov.tw)進行修改。若您仍為貴單位之資<br>事件之處理人員,請協助將此通告告知相關處理人員。                                     |
| 如果您對此通行<br>絡資訊與我們行<br>地址: 台北<br>聯絡電話: 02<br>傳真電話: 02<br>電子郵件信箱 | 告的內容有疑問或有關於此事件的建議‧請勿直接回覆此信件‧請以下述聯<br>連絡。國家資通安全會報 技術服務中心 (http://www.icst.org.tw/)<br>市富陽街 116 號<br>2-27339922<br>2-27331655<br>: service@icst.org.tw |